#### **VLMS Quick Start Guide**

vlms.app

# **About VLMS**

- The Via Learning Management System (VLMS) is a fast, easy to use system to gather your patient encounters and use your entries to provide real time information and relevant review materials; all while documenting your growing clinical portfolio.
- VLMS automatically and interactively enhances your learning experience by....
  - Providing real time information on your fulfillment of patient encounter logs
  - Establishing a setting for interactive learning with your preceptor
  - Improving productivity via electronic review and signatures for student, preceptors, and clinical chairs.

# **Rotations to Log**

- All OMS III Rotations
- OMS IV EM Rotation Only
- Note: Research Rotation is excluded from logging

#### **The Basics**

# **VLMS Home Page**

Each time you login, you will be greeted on the Home page where you can navigate to all parts of VLMS.

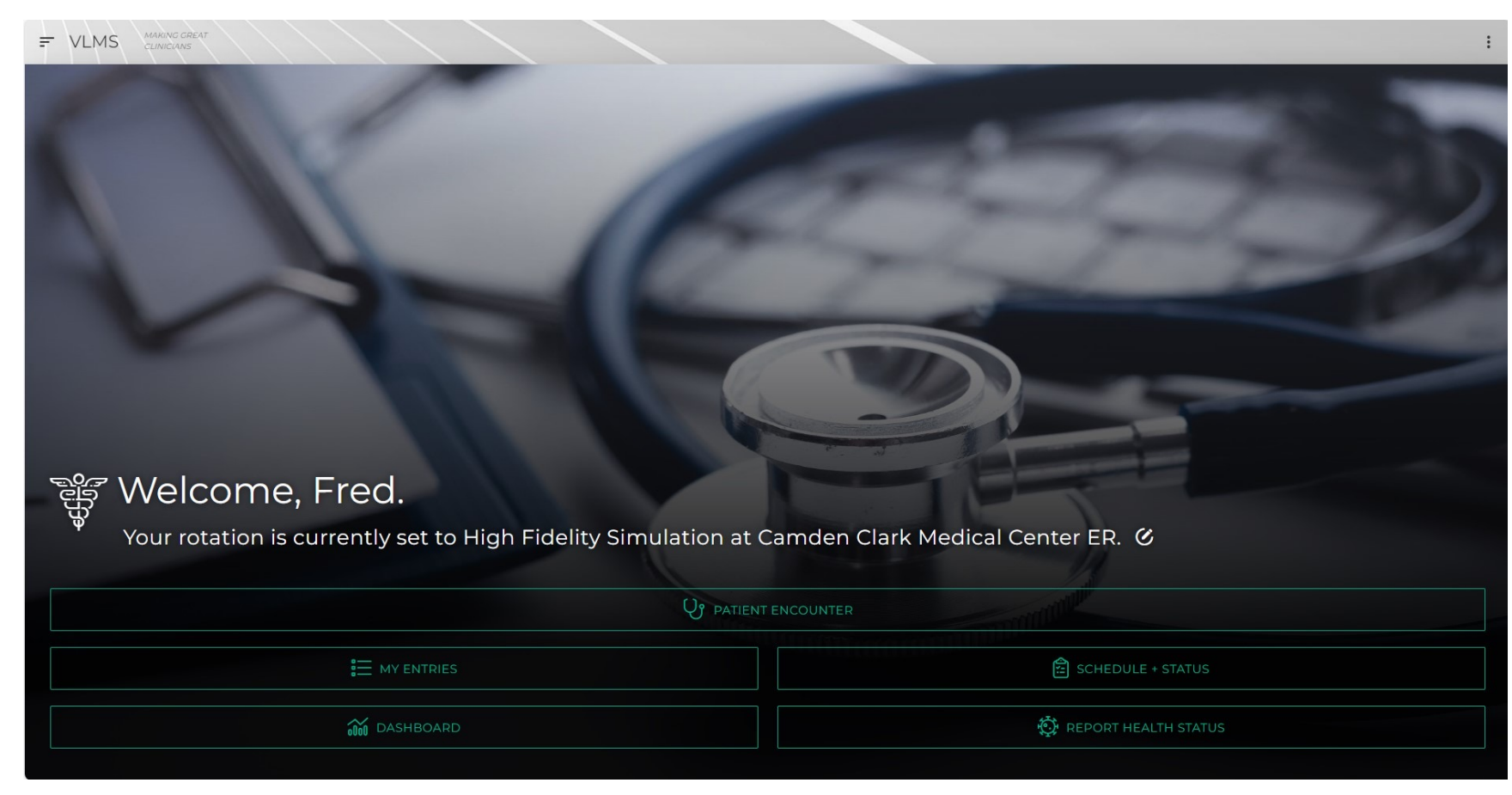

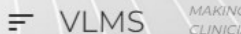

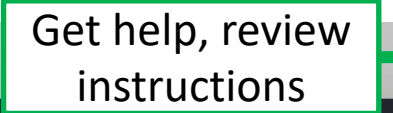

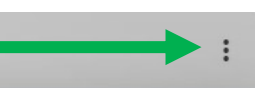

Account Information and Sign out

> Allow Your Geolocation when Prompted - Required

#### ਼੍ਹਿੰ Welcome, Fred.

Your rotation is currently set to High Fidelity Simulation at Camden Clark Medical Center ER. 🧭 🖛

Account, Rotation, and Site Settings

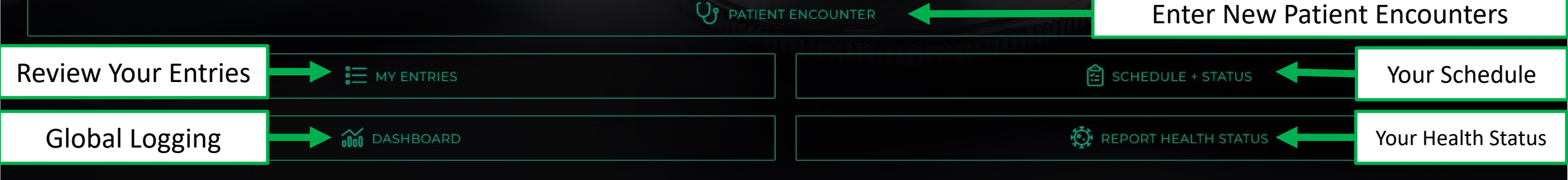

# **Setting Clinical Rotation Site**

# **Clinical Rotation Site**

#### ROTATION SELECTION X Your patient encounters will be saved under whichever rotation and location was active when you entered them. Set each appropriately before making entries. O\_ Don't see your site listed? Tap/click here to add it. After each clinical period, please update your Rotation/Period Type Rotation/Role and Location [OMS-III] Family Medicine If the Location is not there, click the Current Site "Don't see your site listed?" link Carilion New River Valley Medical Center above. Don't forget to hit Apply to APPLY CANCEL change settings.

# **Add Custom Site**

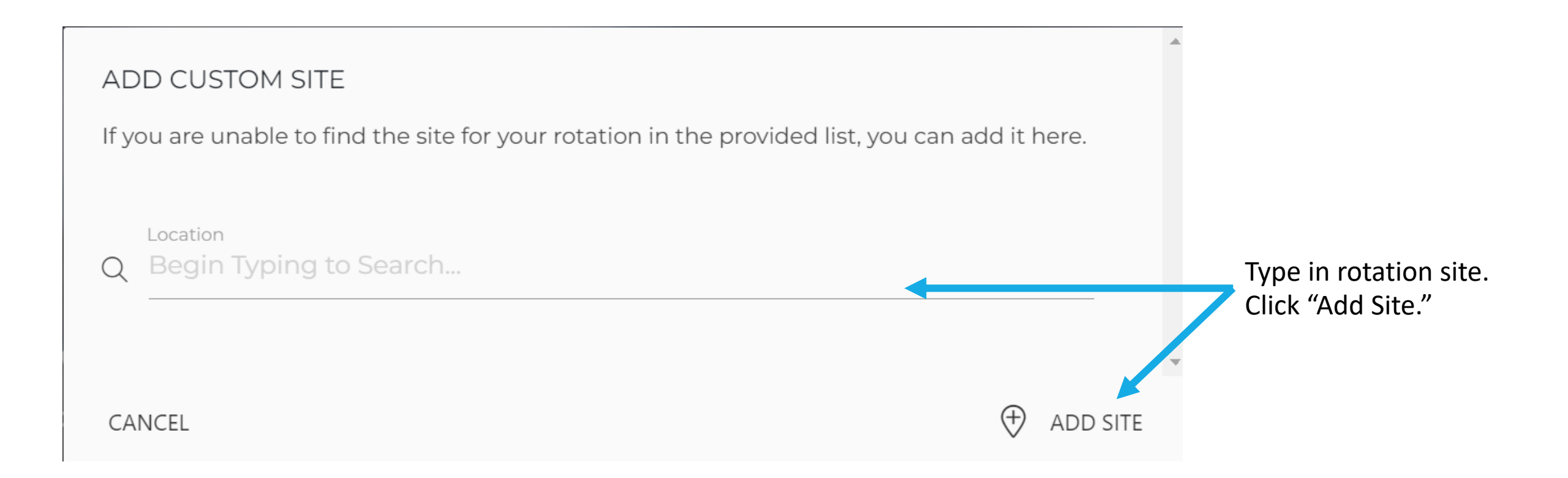

### How to Log a Patient Encounter

# **Logging Patient Encounters**

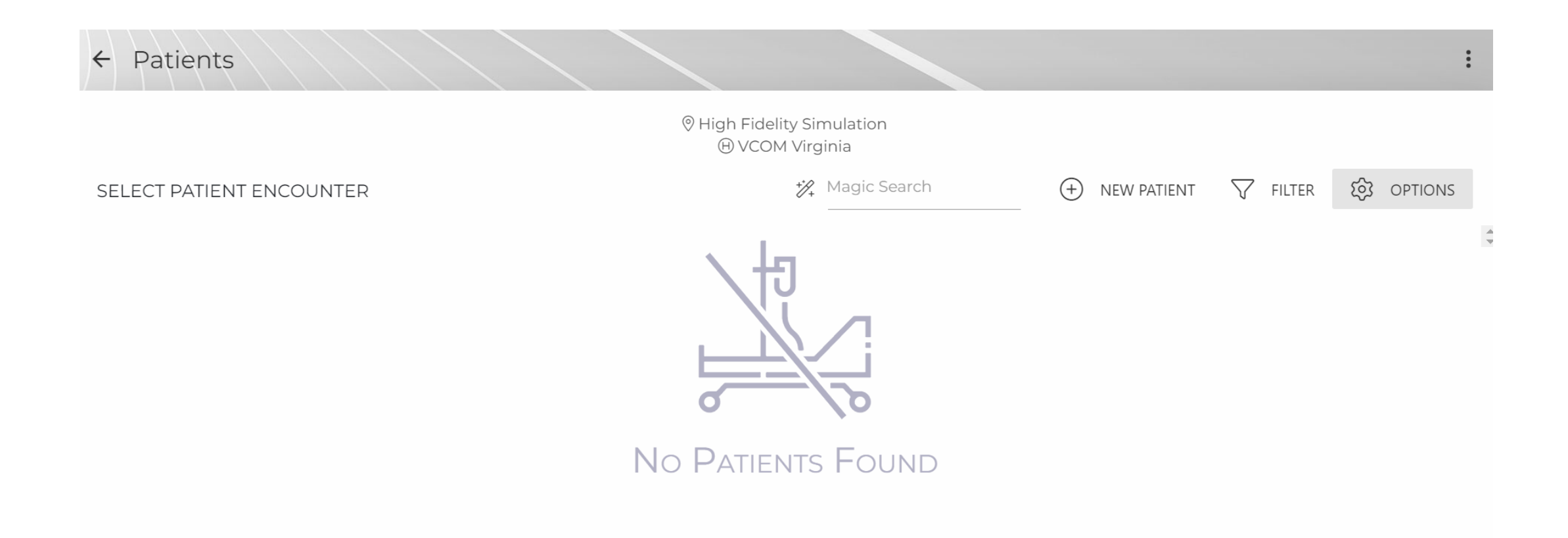

#### Can modify Rotation and Site if incorrect

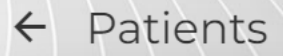

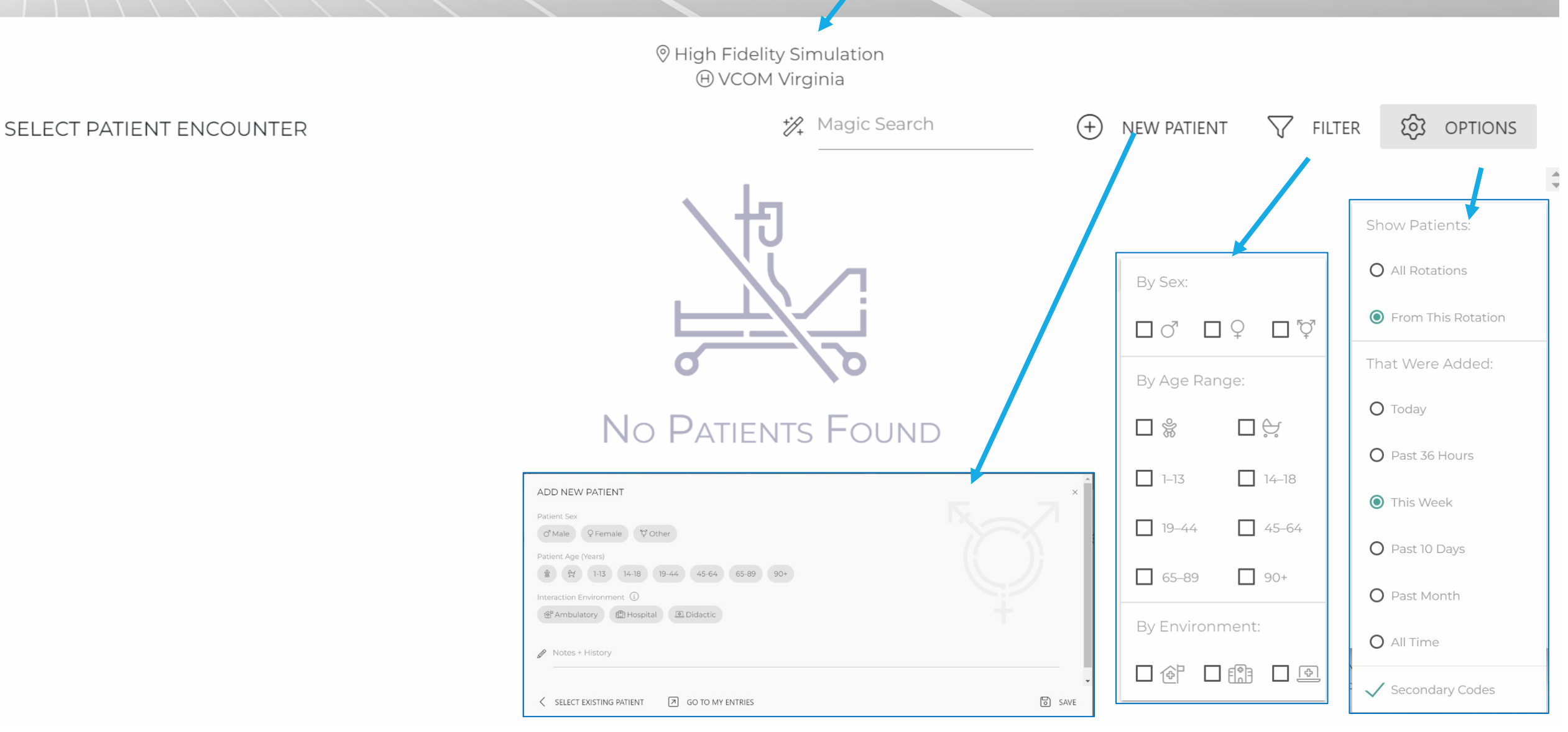

#### Magic Search allows you to filter your logged entries.

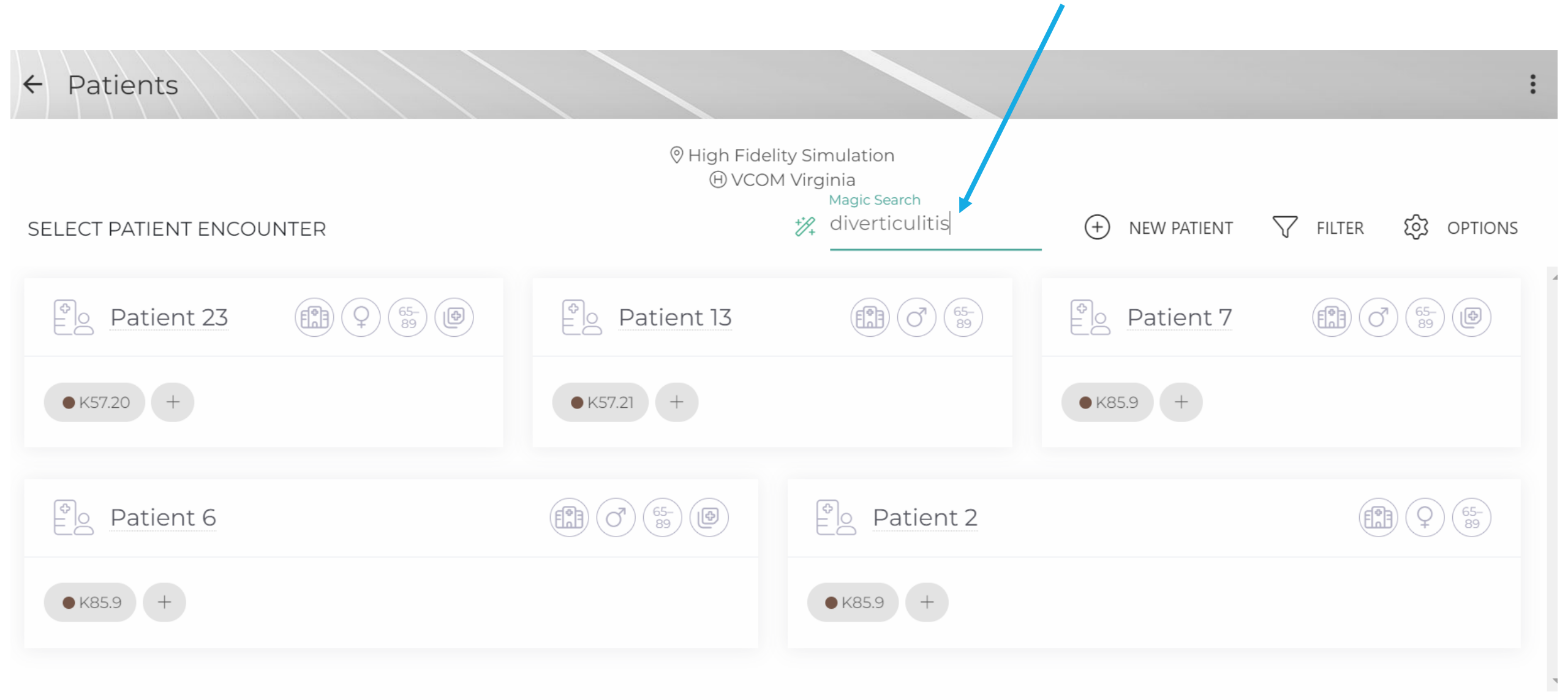

# **Enter Patient Demographics**

Please enter Notes and History information, as well as hints so that you can recall this patient when discussing with your preceptor.

No Patient Identification data please

See a list of previous patients, you can add more diagnoses or procedures

| ADD NEW PATIENT                                                        |   |      |
|------------------------------------------------------------------------|---|------|
| Patient Gender                                                         |   |      |
| o <sup>≉</sup> Male ♀ Female <sup>®</sup> ৡ <sup>a</sup> Other         |   |      |
| Patient Age (Years)<br>Neonate Infant 1-13 14-18 19-44 45-64 65-84 85+ |   |      |
| Interaction Class                                                      |   |      |
| Ambulatory 🛱 Hospital                                                  |   |      |
| Notes + History                                                        |   |      |
|                                                                        |   |      |
|                                                                        |   |      |
|                                                                        |   |      |
| SELECT EXISTING                                                        | 8 | SAVE |
|                                                                        |   |      |

### Enter ICD-10 Code

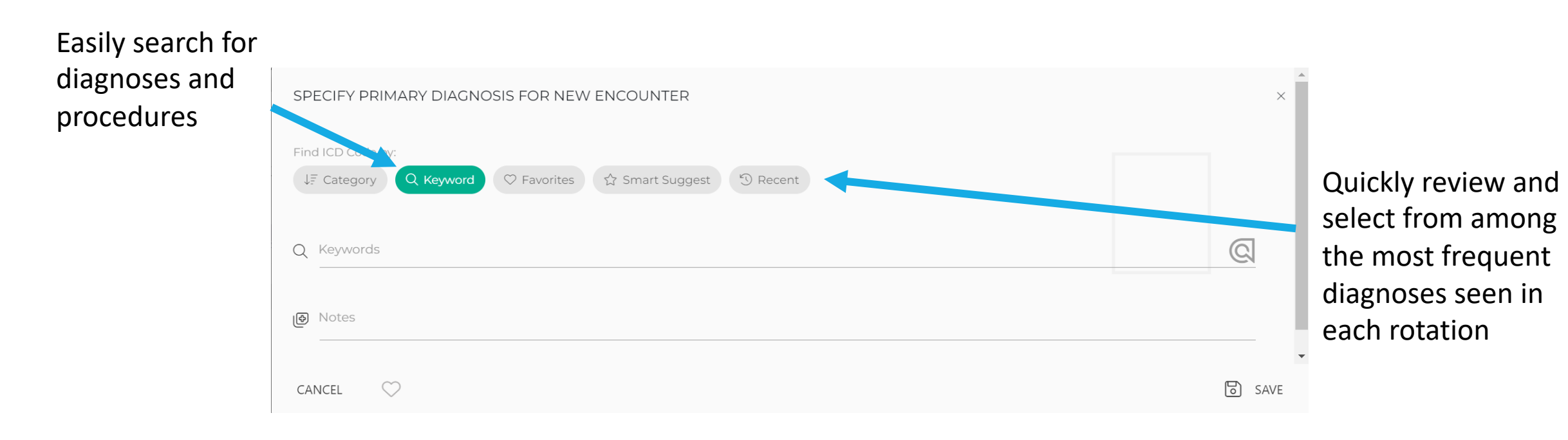

# **All Your Patient Entries**

← Patients

Once you have completed entering all Diagnoses, Procedures, and Drugs for a patient, you can view and edit information from your recent Patient Encounters... or start on a New Patient

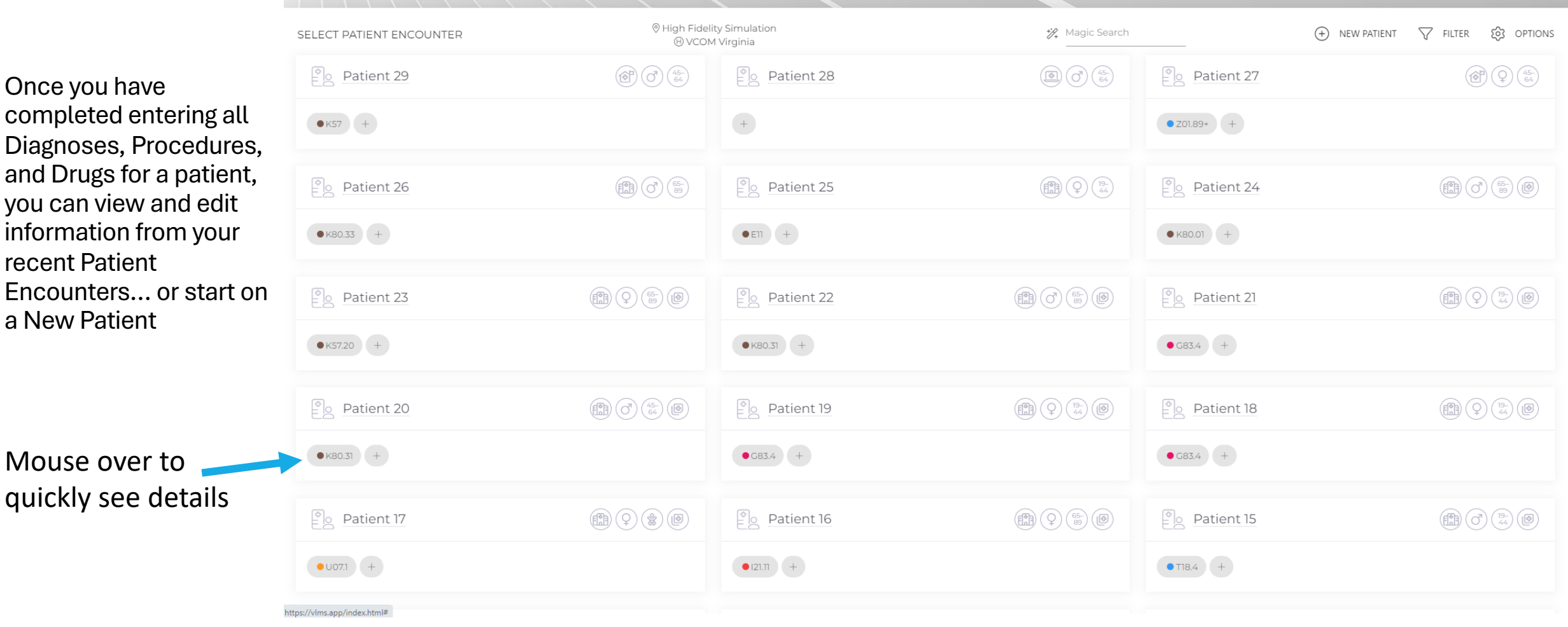

:

#### The Dashboard

# **The Dashboard**

#### Click on the Menu on the left to access

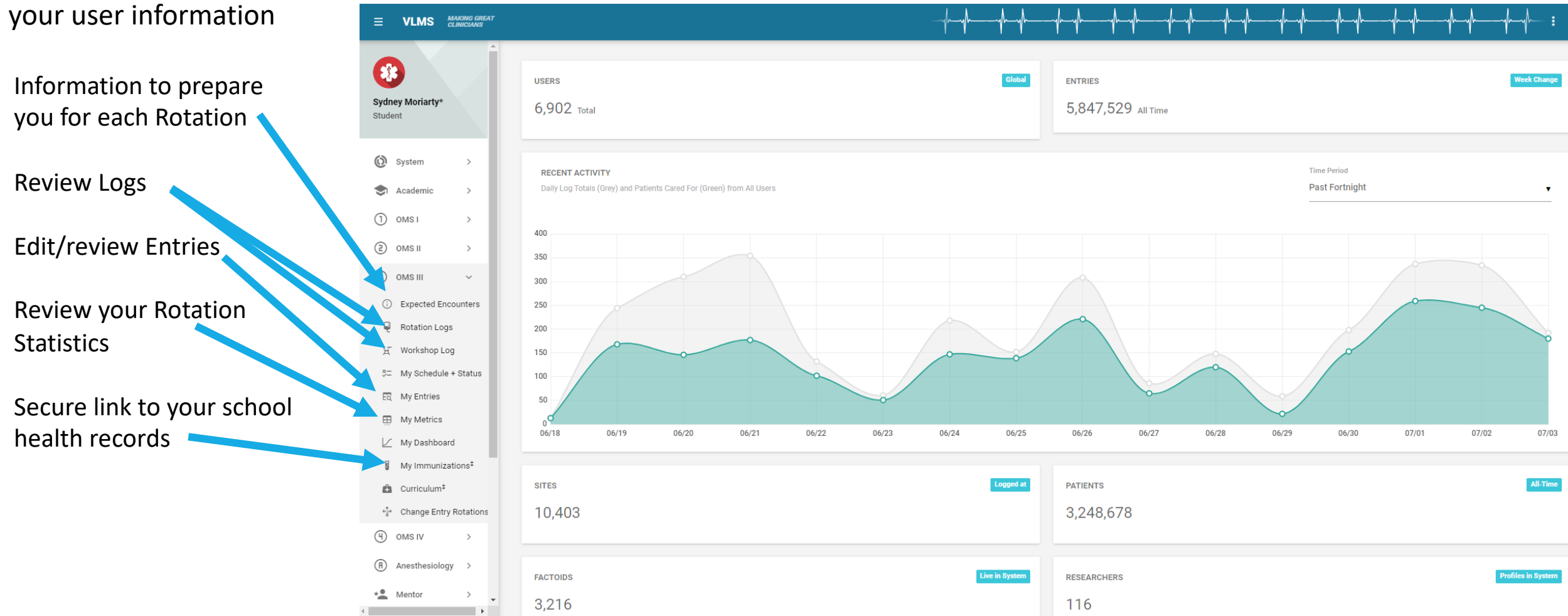

# **Change Entry Rotations**

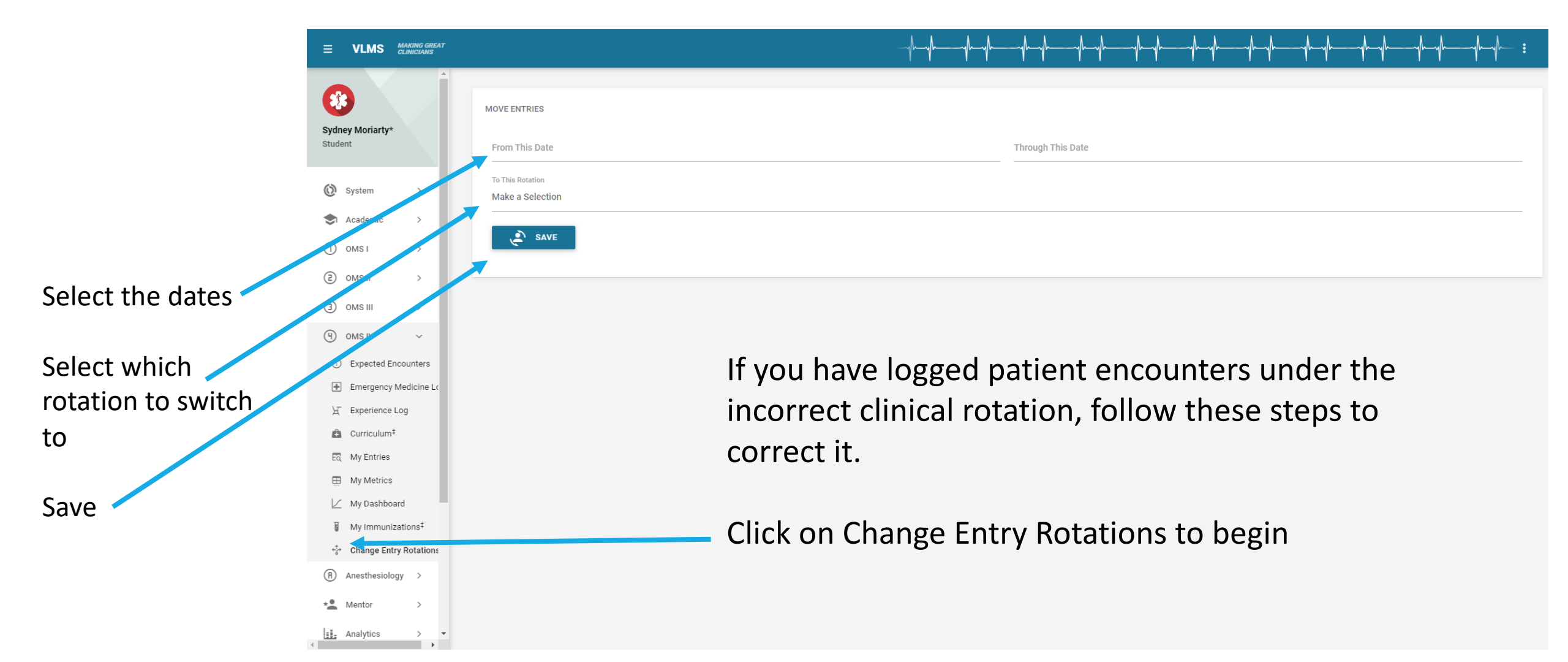

### **User Account and Support**

#### **Password Reset**

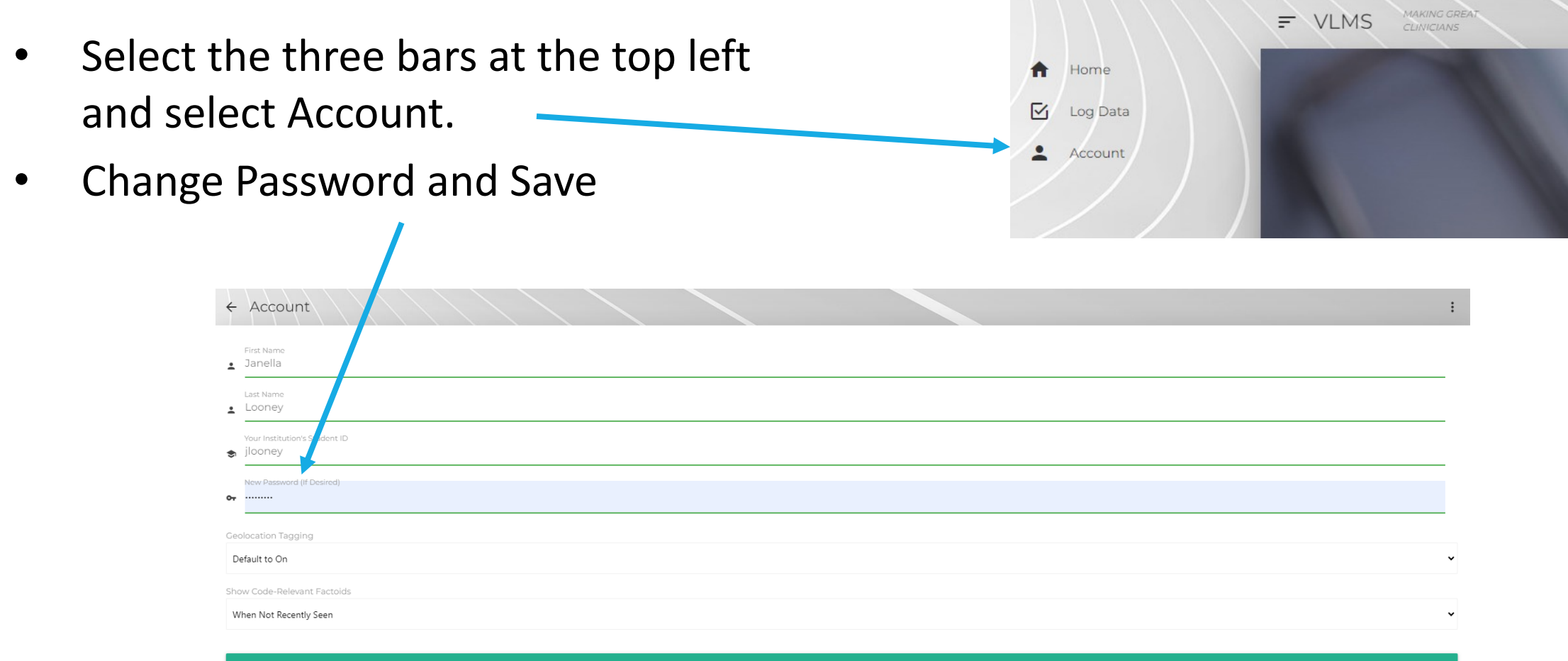

# Support – Submit a Ticket

- Instructions and Quick Start Users Guide through the App
- Submit a Support request through the App, using menu in upper-right

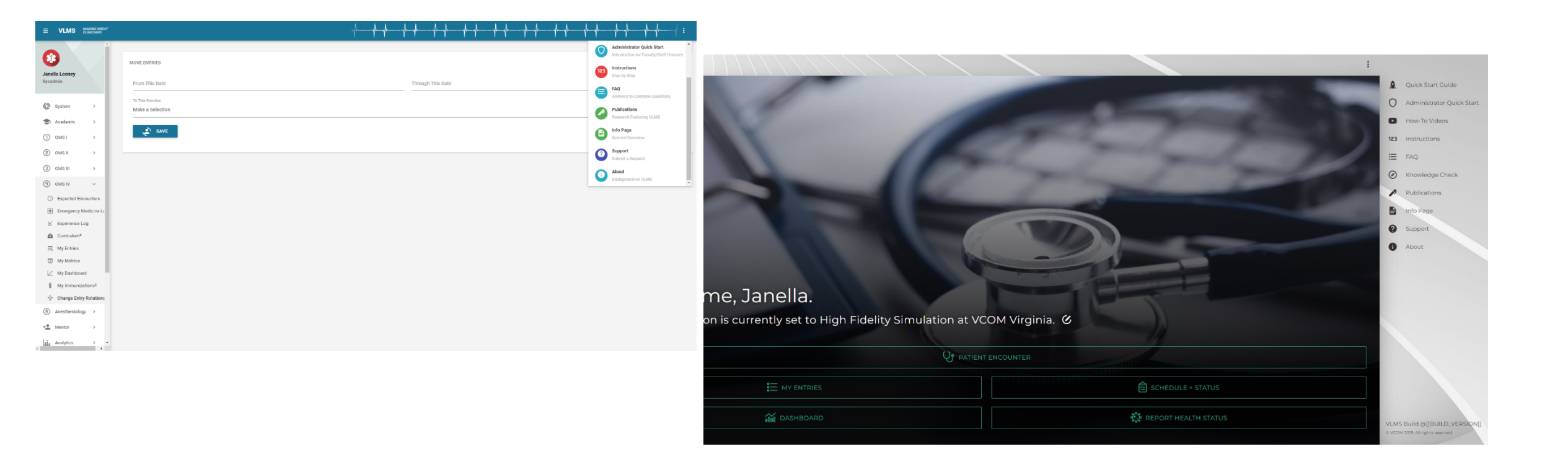

# Support – Speak to a Person

• Clinical Issues:

Fred Rawlins II frawlins@vcom.edu, (540) 520-5475 (mobile)

- Technical/Account Issues : Taylor Daniels, <u>tdaniels@vcom.edu</u>, (540) 231-8410, 8 AM – 5 PM EST, M-F
- Systems Issues/Bug Reports: Cameron Sumpter, <u>csumpter@vcom.edu</u>, (540) 692-9267

# Happy Logging